| Navigationsseddel:                                                                                                   |                                                                                                    |                                                                                                    |  |  |  |
|----------------------------------------------------------------------------------------------------|----------------------------------------------------------------------------------------------------|----------------------------------------------------------------------------------------------------|--|--|--|
| www.borger.dk                                                                                                    |                                                                                                    |                                                                                                    |  |  |  |
| Fase                                                                                                    | Forklaring                                                                                                    | Navigation/tast                                                                                                    |  |  |  |
| Åbn<br>hjemmesiden<br>borger.dk                                                                                      | Indtast <u>www.borger.dk</u> i<br>adressefeltet din browser.                                                                                                    | www.borger.dk/                                                                                                    |  |  |  |
| Accepter<br>cookies                                                                                                  | Accepter altid cookies.<br>Klik <b>Accepter cookies</b> .                                                                                                    | Accepter cookies fra borger.dk<br>Du skal acceptere cookies for at of a på borger.dk<br>Læs mere om cookies på borger.dk<br>Accepter cookies |  |  |  |
| Log på                                                                                                    | Klik <b>Log på</b> øverst til<br>højre og log på med din<br>NemID.<br>Siden finder selv ud af, at<br>det er Norddjurs kommue.                                                                                                    | Norddjurs 🗢 🕶 Hjælp! 🔒 Log på                                                                                                    |  |  |  |
| Tilmeld dig<br>digital post (Min<br>Post), hvis du<br>ikke allerede har<br>gjort det under<br>tilmelding e-<br>boks. | Du skal tilmelde dig<br>digital post på borger.dk's<br>hjemmeside, selv om du er<br>tilmeldt e-boks (Det er<br>samme postkasse, men<br>hvis du vil skrive til det<br>offentlige, kan dette kun<br>ske via borger.dk via de<br>respektive link. Der bliver<br>så automatisk gemt en<br>kopi af din henvendelse i<br>din postkasse).<br>Du kan altid checke din<br>post via <b>www.e-boks.dk</b><br>og behøver således ikke<br>først logge dig på<br>borger.dk<br>Klik <b>Min Post</b> og følg<br>retningslinierne. | Forside Min Side Min Post lifeindenmark.dk                                                                                                   |  |  |  |
| Mine<br>oplysninger                                                                                                  | Klik <b>Min side</b> øverst i den<br>grønne bjælke.                                                                                                    | Forside Min Side Min Post lifeindenmark.dk                                                                                                   |  |  |  |

|                |                                       | borger.dk                                                                                                    |                                         |
|----------------|---------------------------------------|----------------------------------------------------------------------------------------------------|-----------------------------------------|
|                |                                       | Din indgang * til det offentlige                                                                                          | Min Side                                |
|                | Klik på dit navn.                     | TO SIGE                                                                                                    | HIN SIGE                                |
|                |                                       | Inge Grundvad Bolig 🗸 Fuldmagt Indstilling                                                                                | ger                                     |
|                | Under dit navn kan du nu se din       |                                                                                                    |                                         |
|                | eIndkomst, TastSelv og din            |                                                                                                    |                                         |
|                | skattemappe. Dit                      |                                                                                                    |                                         |
|                | sundhedsoverblik Din læge             |                                                                                                    |                                         |
|                | Medicin ordineret of large            |                                                                                                    |                                         |
|                | Iournalanluaningar fra augahus        |                                                                                                    |                                         |
|                | Journalopryshinger fra sygenus        |                                                                                                    |                                         |
|                | <u>og læger, Benanding pa</u>         |                                                                                                    |                                         |
|                | sygehuse, Konsultationer hos          |                                                                                                    |                                         |
|                | læge, tandlæge og fysioterapeut,      |                                                                                                    |                                         |
|                | Registerindsigt og meget mere         |                                                                                                    |                                         |
| CPR-registret  | Klik <b>Registerindsigt</b> , og der  | Pogistorindsigt                                                                                                    |                                         |
| oplysninger om | åbnes et nyt vindue.                  | På denne side kan du se nersonlige onlysninger, der he                                                                    | ntes fra CPR-                           |
| mig            |                                       | registret.                                                                                                    |                                         |
| 0              |                                       | Du kan se alle de onlysninger. CPR har registreret om d                                                                   | ia ber:                                 |
|                |                                       | bu kan se alle de oplysninger, en e har registreret om d                                                                  | ig ner.                                 |
|                |                                       | <ul> <li><u>Registerindsigt på CPR (nyt vindue)</u></li> </ul>                                                            |                                         |
| CPR-registret  |                                       | Adgang med digital signatur eller NemID                                                                                   |                                         |
| oplysninger om |                                       | NEM®LOG-IN                                                                                                    |                                         |
| mig            |                                       |                                                                                                    |                                         |
| mg             |                                       | Velkommen til CPR's selvbetjenings hjemmeside.                                                                            |                                         |
|                |                                       | For at få adgang til personlige oplysninger skal man have en o                                                            | ligital :                               |
|                |                                       | Den digitale signatur eller NemID skal bl.a. bruges til at bekræ<br>adcandskontrol ved adcand til bersonlige oplysninger. | fte en:                                 |
|                |                                       | Du kan finde vderligere oplysninger om - og bestille - digital si                                                         | onatur                                  |
|                | Klik <b>Videre</b> og der åbnes en ny | Har du allerede en Digital Signatur/NemID, kan du klikke på Vi                                                            | dere-k                                  |
|                | side"                                 | Videre                                                                                                    |                                         |
|                | side .                                |                                                                                                    |                                         |
|                | Klik Pogistorindsigt øverst i         | ₩ CPR                                                                                                    | W 60 M                                  |
|                |                                       | [Bund] [Top] [Udahniv] [Titlage til start] [Logud]                                                                        |                                         |
|                | venstre hjørne, og der abnes en       | Registerindsigt                                                                                                    |                                         |
|                | ny side.                              |                                                                                                    |                                         |
|                |                                       |                                                                                                    |                                         |
|                |                                       |                                                                                                    |                                         |
|                |                                       | Velkommen til CPI                                                                                                    | R-systemet                              |
|                |                                       | Du er nu logget på via D                                                                                                  | ligital Signatur                        |
|                |                                       |                                                                                                    |                                         |
|                | Du kan nu sa an avarsist avar da      | Registerindaigt                                                                                                    | 11.11.2012 11:17                        |
|                | Du kan nu se en oversigt over de      | Englished M professional                                                                                                  |                                         |
|                | oplysninger, CPR-registret har        | HAVN (nuværende)<br>Foram                                                                                                 | Hans                                    |
|                | om dig.                               | Effension<br>Navendata<br>Navenmyndighed :                                                                                | Hansen<br>07.10.2009<br>Auning/Kondqurs |
|                |                                       | Aðresseringshæn:<br>Registeret af:                                                                                        | Hansen, Hans<br>Auning Norddjurs        |
|                |                                       | NXVR (todigere) Eleman<br>Fondom Egel offeren<br>Malaram Egel offerene<br>Vira                                            | Myndighed                               |
|                |                                       | Harra Harrant                                                                                                    | Skt Lukas Aarhus                        |
|                |                                       |                                                                                                    |                                         |
|                | Luk vinduet ved krydset i fanen       | CPR DAP - Registerindsiat                                                                                                 | ×                                       |
|                | og du er tilbage nå din side          | ← → C f A Attps://gws.cpr.dk/cpr-online-g                                                                                 | ogonDS.do?loaon=                        |
|                |                                       |                                                                                                    |                                         |
|                |                                       | in CPR                                                                                                    |                                         |

|             | Klik <b>Forside</b> i den grønne<br>bjælke, og du er nu tilbage på<br>borger.dk's startside.                                                                                                    | Din indgang til det offentlige         Forside       Min Side       Post 📾       For myndigheder |
|-------------|----------------------------------------------------------------------------------------------------|--------------------------------------------------------------------------------------------------|
|             | Du kan nu vælge, hvilke<br>andre ting du har lyst til at<br>kigge på ved at klikke på<br>linierne i venstre side eller<br>klikke øverst i den grønne<br>bjælke.<br>Klikker du på eks. <b>Sundhed</b><br><b>og sygdom</b> – kan du se,<br>hvilke oplyninger du kan få<br>her. Du klikker så bare på<br>den linie, du vil vide mere<br>om.<br>Du kan altid gå tilbage til<br>startsiden ved at klikke på<br><b>Forside</b> øverst i den grønne<br>bjælke. | <image/>                                                                                         |
| Log af      | HUSK at logge af inden du<br>forlader borger.dk's<br>hjemmeside.                                                                                                    | Hans Hansen   Log af                                                                             |
| Luk browser | Luk din browser ved klik på<br>krydset øverst i højre hjørne.                                                                                                    |                                                                                                  |